# Join as a Team Member

How to get started on Fundraising for the Red & White Ball!

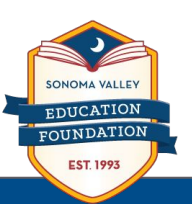

1. Visit Event Page: <a href="https://givebutter.com/2023RedWhiteBall">https://givebutter.com/2023RedWhiteBall</a>

2. Click Fundraise beneath the goal bar

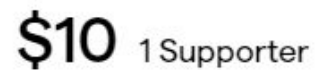

0% of \$40,000 goal

## **Team Members**

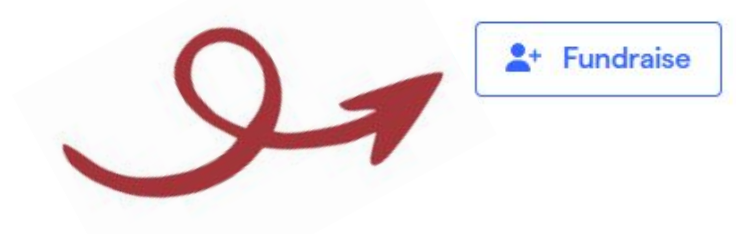

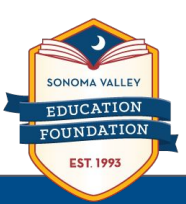

3. Complete the form to Sign Up (or Sign in)

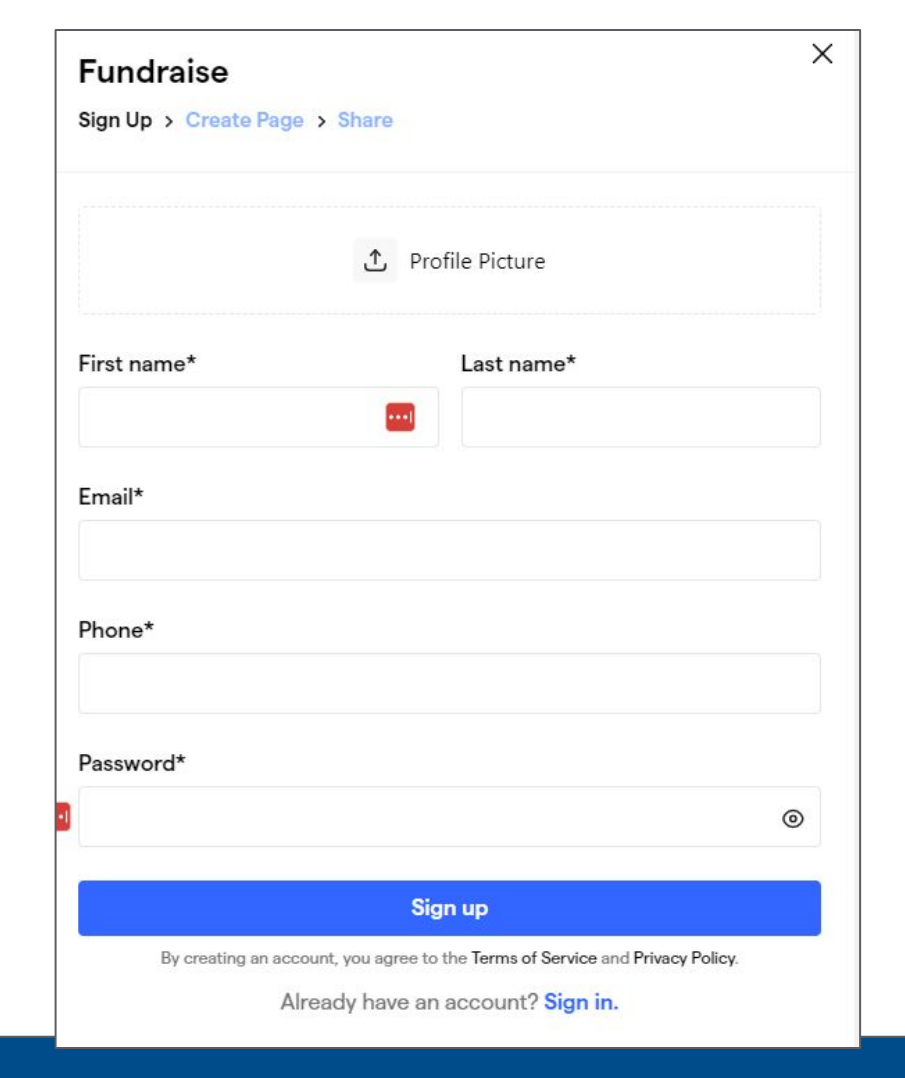

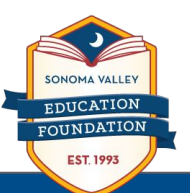

4. Set a personal fundraising goal & tell your story

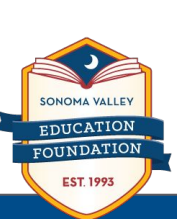

### Fundraise

Sign Up > Create Page > Share

#### What's your fundraising goal?

Set a starting goal for your page. You can change this at any time.

\$500

#### Story

Tell the story of why you're fundraising. This will appear on your personal page and be visible to any visitors. Don't worry, you can edit this later.

X

Tell your story...

Join this fundraiser

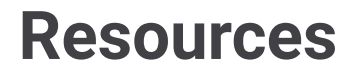

How to manage your Team Member page | Givebutter Help Center

One Minute How To Video

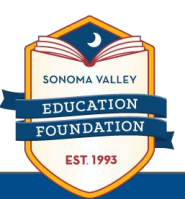

# Example

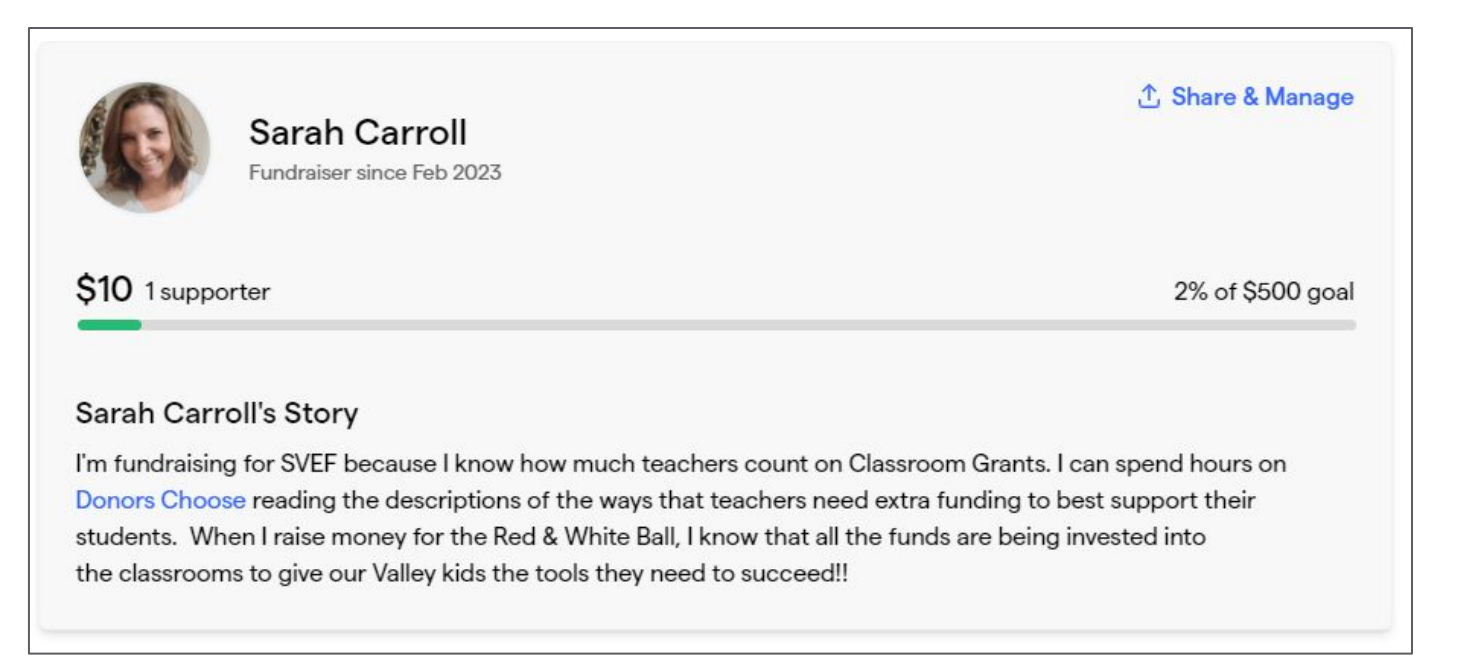

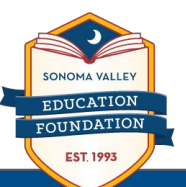